# **VWO Login**

- 1. Open Internet Explorer or any browser, enter the given web address (<u>http://www.ssi.sg/e-Services</u>) to access the NIS Portal.
- 2. Navigate to Corporate Log in.
- 3. Click on "Login as Corporate".
- 4. Key in user name and password
- 5. Click on "Log in".
- 6. VWO Portal will be shown.
- 7. Navigate to "TRAINING PORTAL".
- 8. Click on it.
- 9. Training Portal will be shown.

| NCSS<br>National Council<br>of Social Service<br>Text Statutes Caract Development | Singapore Governme<br>Integrity - Service - Exceller<br>FEEDBACK   CONTAC | nt<br>ce<br>r us |
|-----------------------------------------------------------------------------------|---------------------------------------------------------------------------|------------------|
| Corporate Login Login with your V-Login ID LOGIN AS CORPORATE                     | Individual Login                                                          |                  |
| Register                                                                          | Trainer Application                                                       |                  |
|                                                                                   |                                                                           |                  |
| Privacy Statement   Terms of Use   Rate Our Website                               | © 2016 National Council of Social Serv                                    | ice              |

Fig 1: Corporate Login (1)

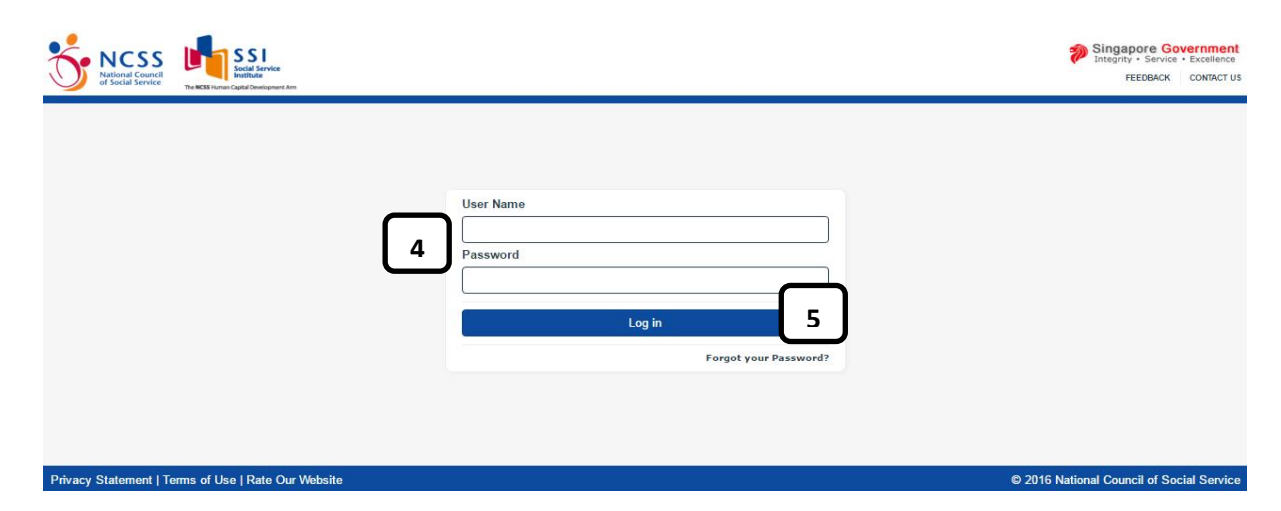

### Fig 2: Corporate Login (2)

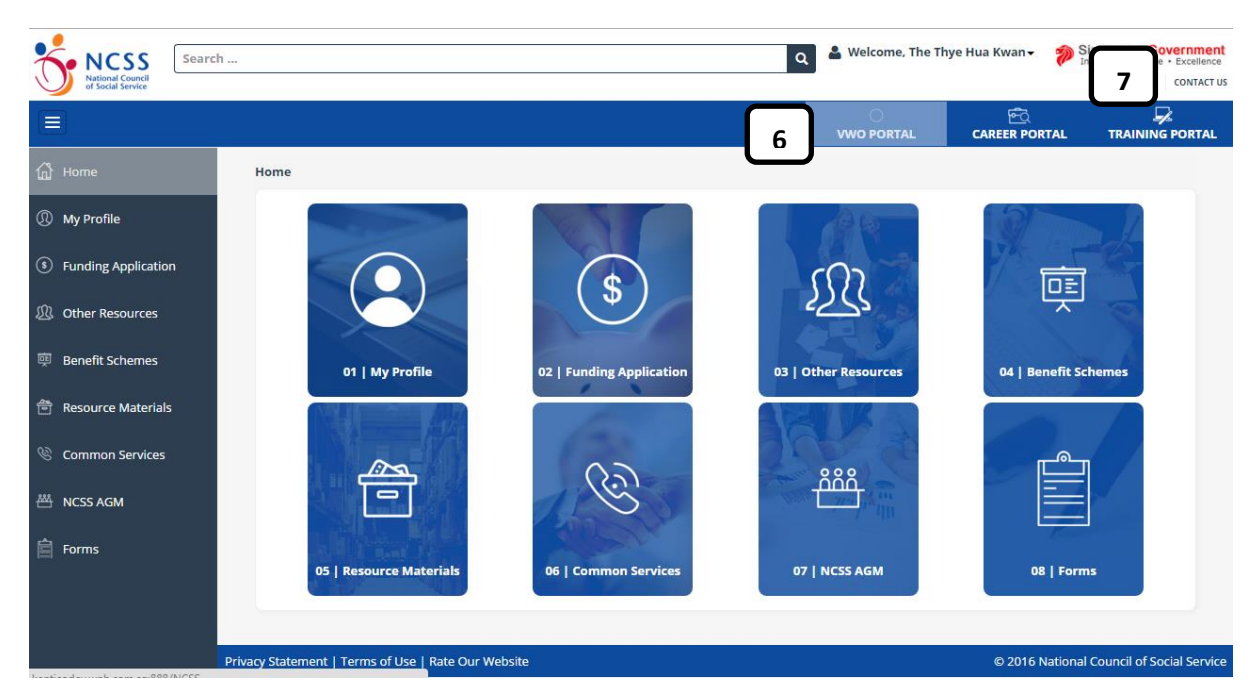

Fig 3: VWO Portal

|                     | _                                                |                                    | VWO PORTAL CARF                                                                 |
|---------------------|--------------------------------------------------|------------------------------------|---------------------------------------------------------------------------------|
| 🕼 Home              | 9 Home                                           |                                    | 8                                                                               |
| My Profile          | Training Statistic                               |                                    | Upcoming Courses                                                                |
| 🗊 My Draft          | TOTAL TRAINING HOUR                              | AVERAGE TRAINING HOUR<br>PER STAFF | Assessment CT (28.3.16) View<br>Sant Date: 23 May 2016<br>End Date: 23 May 2016 |
| My Applications     |                                                  | $\frown$                           |                                                                                 |
| 🎁 My Courses        | 80                                               | 0.04                               | Start Date: 21 Jun 2016<br>End Date: 30 Jun 2016<br>Timetable                   |
| 🕼 My Payments       |                                                  |                                    | Test for generating certificates without assessment                             |
| 🐉 My Employees      |                                                  |                                    | Start Date : 21 Jun 2016<br>End Date : 30 Jun 2016<br>Timetable                 |
| O Support & Contact | AVERAGE INVESTMENT PER<br>STAFF                  | TRAINING BUDGET<br>UTILISATION     | View All                                                                        |
|                     | \$ 0.96                                          |                                    |                                                                                 |
|                     | For financial year:<br>01 Apr 2016 - 31 Mar 2017 | 3.85%                              |                                                                                 |
|                     |                                                  |                                    |                                                                                 |

### Fig 4: Training Portal

# **Trainee Portal Details accessed by VWO**

## **Navigation to Home**

- 1. Navigate to "Home" in Training Portal.
- 2. Training Statistic, Upcoming courses, and Recommended Courses can be found in Home Page.
- 3. Key in course name, and the specific course will be shown after clicking on "Search".
- 4. Without filling in course name, all courses will be shown after clicking on "Search".
- 5. In Refine Search, specific course or program can be searched based on selected criteria.

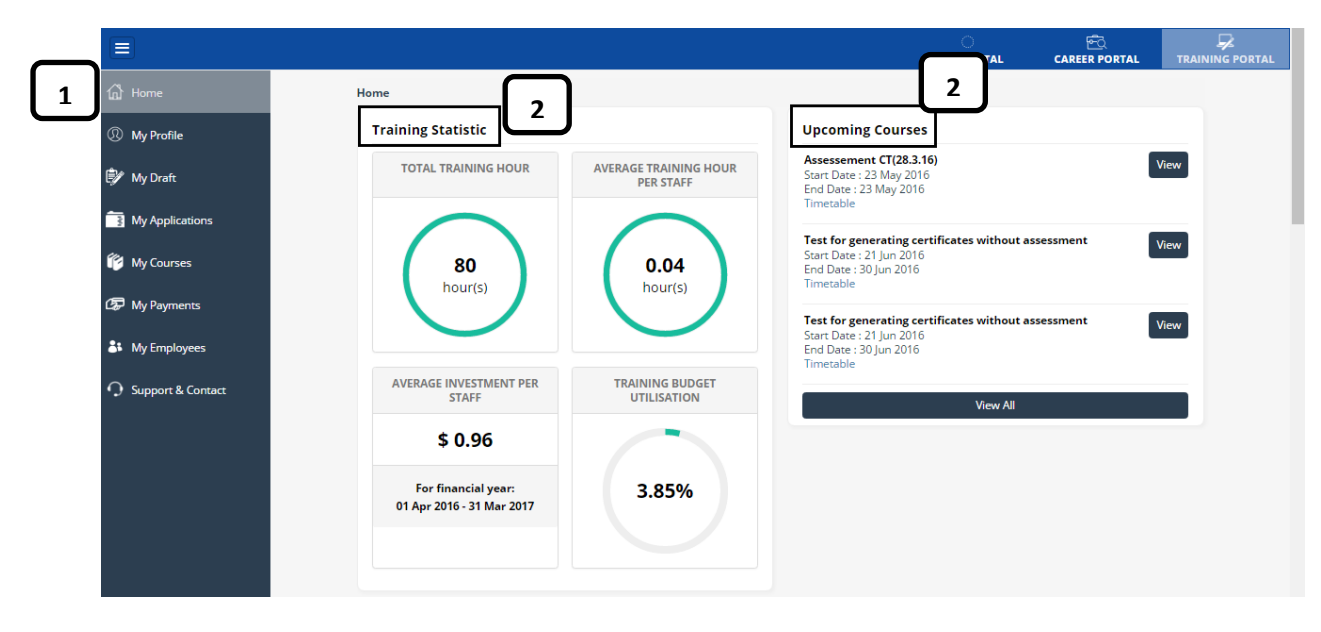

Fig 5: Training Home Page

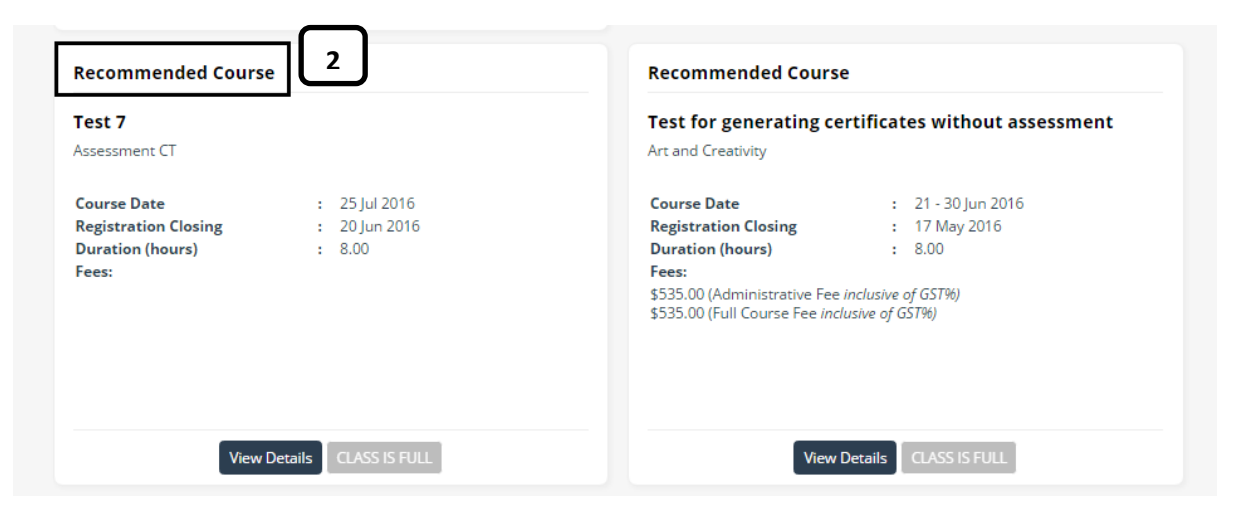

Fig 6: Recommended Courses

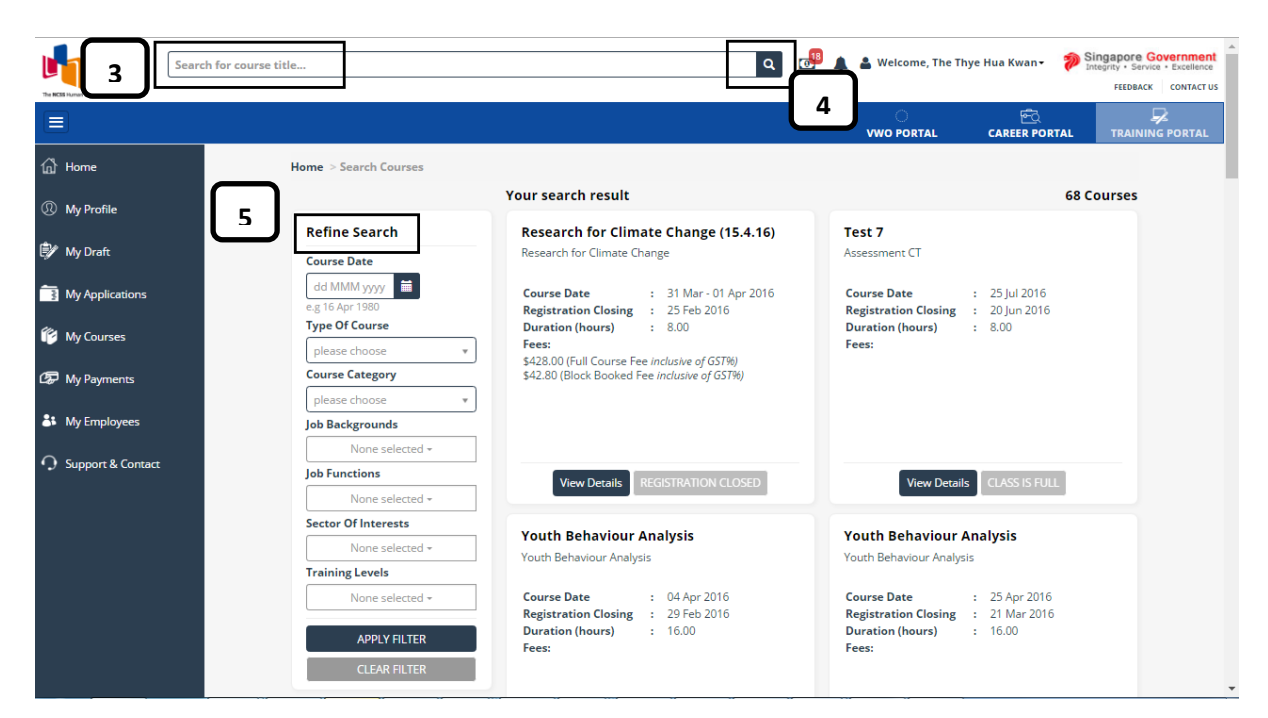

### Fig 7: Search Courses

## **VWO profile**

- 1. Navigate to "My Profile" in Training Portal.
- 2. Organization profile page will be shown.
- 3. Update some information in Organization Profile section, and Click on "Save".
- 4. Click on "Edit Particulars" in Organization Information section to update some organization information.
- 5. Click on "Add a new contact" in Organization Representatives to add a new contact.
- 6. Click on "Edit" in Actions beside each contact record to update information.

|   | SSI<br>Sacial Sarries<br>Institute<br>The MCB Human Capital Oberlagement Arm | urch for course title         | م 📲          | 🌲 🛔 Welcome, The T | hye Hua Kwan 👻 🌮 🗽        | tegrity • Service • Excellence<br>FEEDBACK CONTACT US |
|---|------------------------------------------------------------------------------|-------------------------------|--------------|--------------------|---------------------------|-------------------------------------------------------|
|   |                                                                              |                               |              | ි<br>VWO PORTAL    | <u>ڪ</u><br>CAREER PORTAL | TRAINING PORTAL                                       |
| _ | ကြိ Home                                                                     | Home > My Profile             |              |                    |                           |                                                       |
| 1 | ① My Profile                                                                 | The Thye Hua Kwan             |              |                    |                           |                                                       |
|   | Ê∦ MuDroft                                                                   | ORGANISATION PROFILE          |              |                    |                           |                                                       |
|   |                                                                              | Total Number Of Employees     | )            |                    |                           |                                                       |
|   | My Applications                                                              | Financial Year Start *        |              |                    | ×                         | -                                                     |
|   | 😰 My Courses                                                                 | Financial Year End *          | :h           |                    | ×                         | -                                                     |
|   |                                                                              | Training Budget Allocation \$ | 50000.50     |                    |                           |                                                       |
|   | Cap My Payments                                                              | E Invoice 🖉 El                | nvoice       |                    |                           |                                                       |
|   | 🎒 My Employees                                                               | Sub Unit                      | lAkdkdjdjdjd |                    |                           | <u> </u>                                              |
|   | O Support & Contact                                                          |                               |              |                    | Se                        | ive                                                   |

### Fig 8: Organisation profile (1)

| Organisation     | Information    |                           |                           |
|------------------|----------------|---------------------------|---------------------------|
| Telephone        | : 9989898      |                           |                           |
| Fax              | : 66335212     |                           |                           |
| Email            | : thkmc-hq@t   | hkmc.org.sg               |                           |
| Website          | : http://www.t | hkmc.org.sg/              |                           |
| Address of P     | remises        | Mailing Address           | Billing Address           |
| 1 North Bridge R | load           | 266 North Bridge Road     | 1 North Bridge Road       |
| #04-01 High Stre | eet Centre     | #04-01 High Street Centre | #04-02 High Street Centre |
| Singapore 12345  | 56             | Singapore 179094          | Singapore 179094          |
|                  |                |                           | Edit Pa                   |

### Fig 9: Organisation profile (2)

|                           | + Add New Contact | : | 5       |        |           |
|---------------------------|-------------------|---|---------|--------|-----------|
| Solutation / Full Name    | Contract          |   |         | L<br>L | Actions - |
| Mr Training Manager Three | Contact           |   | 1       | ீ      | Edit      |
| Surname                   | Business Phone    |   | asdad   |        | Delete    |
| tm<br>Designation         | Mobile Phone      |   | sdsadsa |        |           |
| Training Manager Head     |                   |   |         |        |           |

## Fig 10: Organisation profile (3)

# **Course or Program registered by organization**

- 1. Search the course in Home Section (Refer to 4.1)
- 2. Click on "View Details" or "Register" in the course page.
- 3. Course details page will be shown after clicking on "View Details".
- 4. Click on "Register for this course".

#### Advanced User for Youth Level of Workshop for Climate Change Service/ Case Management Inventory Research for Climate Change (YLS) This course engages supervisors or senior staff Course Date : 01 Mar 2016 who are mentoring others in the use of YLS/CMI assessment tool. Learners will be equipped with Registration Closing : 26 Jan 2016 the competency to analyse and address rating Duration (hours) : 8.00 errors with their mentees. Learners will also be Fees: equipped with the competency to review case \$428.00 (Full Course Fee inclusive of GST%) plans according to the Risk, Need and Responsivity (RNR) Principles. Course Date 016 2 2 2016 Registration Closing : View Details View Details Register

### Fig 11: Course Registration

| Sear              | ch for course title                                                                                                    |                                                                    | ۹ 🖓 🙏                                                                            | 🛔 Welcome, The Thye Hua Kwan <del>-</del>                                    | Singapore Governm<br>Integrity • Service • Excell<br>FEEDBACK CONTA |
|-------------------|----------------------------------------------------------------------------------------------------|--------------------------------------------------------------------|----------------------------------------------------------------------------------|------------------------------------------------------------------------------|---------------------------------------------------------------------|
|                   |                                                                                                    |                                                                    |                                                                                  | ି 📆<br>VWO PORTAL CAREER PO                                                  | RTAL TRAINING PORT                                                  |
| പ്പ് Home         | Home > Search Courses > Course Detai                                                                                                    | I                                                                  |                                                                                  |                                                                              | $\frown$                                                            |
| ) My Profile      | Advanced User fo                                                                                                    | r Youth Leve                                                       | el of Service/ Case                                                              | e Management                                                                 | 3                                                                   |
| My Draft          |                                                                                                    |                                                                    | Next Data 041-12016                                                              |                                                                              |                                                                     |
| My Applications   | Course Category : Skills Developmen                                                                                                    | t E                                                                | and Date : 04 Jul 2016                                                           |                                                                              |                                                                     |
| My Courses        | Duration (hours) : 8.00                                                                                                    | ٧                                                                  | /enue : Social Service Ins                                                       | titute                                                                       |                                                                     |
| D My Payments     |                                                                                                    |                                                                    |                                                                                  | Application closing date :                                                   | 30 May 2016                                                         |
| My Employees      | Timetable                                                                                                    |                                                                    |                                                                                  |                                                                              |                                                                     |
| • Wy Employees    | Course Date                                                                                                    | Day                                                                | Start Time                                                                       | End Time                                                                     |                                                                     |
| Support & Contact | 04 Jul 2016                                                                                                    | Monday                                                             | 08:00 AM                                                                         | 01:00 PM                                                                     |                                                                     |
|                   | 04 Jul 2016                                                                                                    | Monday                                                             | 02:00 PM                                                                         | 06:00 PM                                                                     |                                                                     |
|                   | Fees                                                                                                    |                                                                    |                                                                                  |                                                                              |                                                                     |
|                   | Name                                                                                                    |                                                                    | Fee (Excludes GST)                                                               | Fee (Includes GST)                                                           |                                                                     |
|                   | Nett Fee (After VCF Funding - Local)                                                                                                    |                                                                    | \$ 40.00                                                                         | \$ 42.80                                                                     |                                                                     |
|                   | Overview:<br>This course engages supervisors or se<br>competency to analyse and address ratir<br>Risk, Need and Responsivity (RNR) Princi | nior staff who are mentor<br>ig errors with their mentees<br>oles. | ing others in the use of YLS/CMI as:<br>, Learners will also be equipped with tl | essment tool. Learners will be equij<br>e competency to review case plans ac | pped with the<br>ccording to the                                    |

### Fig 12: Course Details

| Ms Sherry Tan has been working with youths-at-risk since graduating from NUS in 2002. She currently holds a basic degree in Psychology, a Honours degree in<br>Social Work and a Masters in Guidance and Counselling. Over the years, Ms Tan had taken up different roles including Full Time School Counsellor, Senior<br>Rehabilitation Officer (Casework), Senior Community Partnerships Officer, Senior Aftercare Officer and Assistant Manager of the Therapeutic Casework Services<br>Unit of the Singapore Boys' Home. The different roles had provided Ms Tan with an all rounded perspective of the youth rehabilitation sector. Ms Tan is a<br>Master User in the YLS/CMI and a Train-the-Trainer in the CANS. She had also supervised a team of caseworkers in the Singapore Boys' Home in the use of both<br>assessment tools. |
|----------------------------------------------------------------------------------------------------|
| Ms Denise Liu has worked as a researcher in the Clinical and Forensic Psychology Branch since 2009. She currently holds a Masters (by Research) in Social Sciences (Psychology). Through her involvement in the Child and Adolescent Needs and Strengths (CANS) tool workgroup, she has played an integral role in the development and implementation of CANS in Singapore. As project manager of the CANS training team, she has conducted CANS certification training for over 130 staff and over 20 Supervisors. She has also managed research projects involving the use of the CANS, has published research findings in a peer-reviewed journal and has presented research findings at numerous platforms, including the CANS Conference in Indiana in 2012.                                                                          |
| Ms Liu has also worked with children, youth and families referred by Child Protection Services who have experienced significant trauma or abuse. Ms Liu is CANS Train-the-Trainer certified and was trained in YLS/CMI in 2011.                                                                                                    |
| Mr Mohamad Khidir has been working with youths at risk in Probation Services Branch since 2009. He holds an Honours Degree in Sociology and a Graduate<br>Diploma in Social Work. During his work experience in the Probation Services Branch, Mr Khidir has worked with high risk youths in hostels and been a<br>member of the Research and Evaluation Team. Mr Khidir is a master user in both the LS/CMI and YLS/CMI. He has supervised and trained his fellow colleagues<br>and social workers from Guidance Programme agencies in the use of the YLS/CMI.                                                                                                    |
| Remarks:                                                                                                    |
| Contact to SSI if there is any question related to the course                                                                                                    |
| Fee Remarks:<br>WDA funding is available for Singapore Citizens and Permanent Residents only. Terms and conditions apply.                                                                                                    |
| VCF funding is available for foreigners who are staff of member VWOs of NCSS via Direct Training A                                                                                                    |
| Register for this course                                                                                                    |

## Fig 13: Course Registration

- 5. List of employees will be shown to select some employees for course registration.
- 6. Click on check box beside each employee record.
- 7. Click on "Register Employee".

| SEL<br>Secial Service<br>The INCER Human Capital Cheriologicanese Arm | arch for course title     |                                  | ٩          | 📴 🌲 🛔 Welcome, Th | e Thye Hua Kwan - 🌮 Singapor<br>Integrity • :<br>FEED | BACK CONTACT US |
|-----------------------------------------------------------------------|---------------------------|----------------------------------|------------|-------------------|-------------------------------------------------------|-----------------|
|                                                                       |                           |                                  |            | O<br>VWO PORTAL   | हिते<br>CAREER PORTAL TRA                             | INING PORTAL    |
| 🕼 Home                                                                | Home > Se                 | earch Courses > Select Employee  |            |                   |                                                       |                 |
| ① My Profile                                                          | Cou                       | rse Application                  |            | 1                 | 2 3                                                   |                 |
| 🗊 My Draft                                                            | Estimate                  | d time to complete : 10 minutes. |            | Select Employees  | pplication Details Complete                           |                 |
| 📑 My Applications                                                     | Nam                       | ne (As per NRIC)                 | ID No      |                   | Designation                                           |                 |
| <i>(</i> <b>µ</b> .                                                   | 5 Abhi                    | manyau Pal                       | S5135336F  |                   | manager door                                          |                 |
| My Courses                                                            | Bob                       | Dylan                            | S3679091A  |                   | test                                                  |                 |
| ☞ My Payments                                                         | 🗆 Bria                    | 1                                | S6478650D  |                   | Business<br>Verification<br>Officer                   |                 |
| My Employees                                                          | Char                      | les                              | S3117766I  |                   | Finance<br>Assistant                                  |                 |
| O Support & Contact                                                   | 🗇 Dani                    | el                               | S0086079D  |                   | Administration<br>manager                             |                 |
|                                                                       | Davi                      | d                                | S6935418A  |                   | HR manager                                            |                 |
|                                                                       | 🗆 Gary                    |                                  | \$2692316F |                   | Business<br>Verification<br>Officer                   |                 |
|                                                                       | Harr                      | у                                | S7163022F  |                   | Business<br>Analyst                                   |                 |
|                                                                       | Jack                      |                                  | S4364321E  |                   | Project<br>Executive                                  |                 |
| necniseservice.wph.sg:7776/Tra                                        | aining/TrainingManagement |                                  | S9303416C  |                   | Manager                                               |                 |

Fig 14: Select employees

|             |            | 0                                   |
|-------------|------------|-------------------------------------|
| Joe         | S8000391I  | HR Executive                        |
| Jose        | S2222410G  | Financial<br>Consultant             |
| Lily Cheung | S9044489A  | Teacher                             |
| Mark        | \$5138972G | Business<br>Analyst                 |
| Ms Harry    | S0185539E  | Volunteer                           |
| Paul        | \$5902183D | Business<br>Analyst                 |
| Robert      | S1083864I  | Business<br>Verification<br>Officer |
| Saline Chan | S4979418E  | manager                             |
|             | 1          | 2 Next »                            |
|             | Re         | rgister E                           |

### Fig 15:Register employees

- 8. Training applications for employees will be shown.
- 9. If "Billable to Center" is checked, lookup will be shown to select the center.
- 10. Fill all mandatory fields.
- 11. Click on "Back to select employee" if other employees are required to register for this course. It will go back to employee selection page.
- 12. Click on "Save draft and Exit". Navigate to My Draft on Navigation bar. Click on enrolment no of the course for continuing in registration.
- 13. Click on "Submit".
- 14. After submitting course registration, acknowledgement for trainee registration will be shown with some important information.

| SSI (                                  | Search for course title                         |                                                           | 🔺 🚭                   | 🛔 Welcome, The Thye Hua Kwan 🕶                                       | Singapore Government |
|----------------------------------------|-------------------------------------------------|-----------------------------------------------------------|-----------------------|----------------------------------------------------------------------|----------------------|
| The NCSS Human Capital Development Ann |                                                 |                                                           |                       |                                                                      | FEEDBACK CONTACT US  |
|                                        |                                                 |                                                           |                       | UWO PORTAL CAREER PORT                                               | TAL TRAINING PORTAL  |
| பி Home                                | Home > Search Courses >                         | Apply                                                     |                       | 8                                                                    |                      |
| My Profile                             | Register                                        |                                                           |                       | 2                                                                    | -3                   |
| 🗊 My Draft                             | This facility is for employee<br>organisations. | s who wish to apply for SSI courses and are <i>funded</i> | by their Select Er    | mployees Application Details                                         | Complete             |
| My Applications                        | Estimated time to complet                       | e : 15 minutes.                                           |                       |                                                                      |                      |
| 🎁 My Courses                           | Billable to                                     | 9                                                         | Course Applied        |                                                                      |                      |
| 🕼 My Payments                          | Centre Name                                     |                                                           | Title                 | : Advanced User for Youth Level of Sen<br>Management Inventory (YLS) | vice/ Case           |
| 🎝 My Employees                         | please choose                                   | v                                                         | Course Date<br>Status | : 04 Jul 2016<br>: New                                               |                      |
| O Support & Contact                    | 9 Saline Chan Lily Ch                           | neung Robert                                              |                       |                                                                      |                      |
|                                        | Personal Details                                |                                                           |                       |                                                                      |                      |
|                                        | ID Type                                         | Singapore Blue Identification Card                        | Nationality *         | Albanian                                                             | × •                  |
|                                        | ID No                                           | S4979418E                                                 | Gender *              | Male                                                                 | × •                  |
|                                        | Salutation                                      | Mdm 🗶 👻                                                   | Date of Birth *       | 11 Jan 2016  🛗                                                       |                      |
|                                        | Name (As per NRIC)                              | Saline Chan                                               | Race *                | e.g 16 Apr 1980                                                      |                      |
|                                        | Home Phone                                      |                                                           | Highest Educational   | please choose                                                        | × Y                  |

Fig 16: Training Application (1)

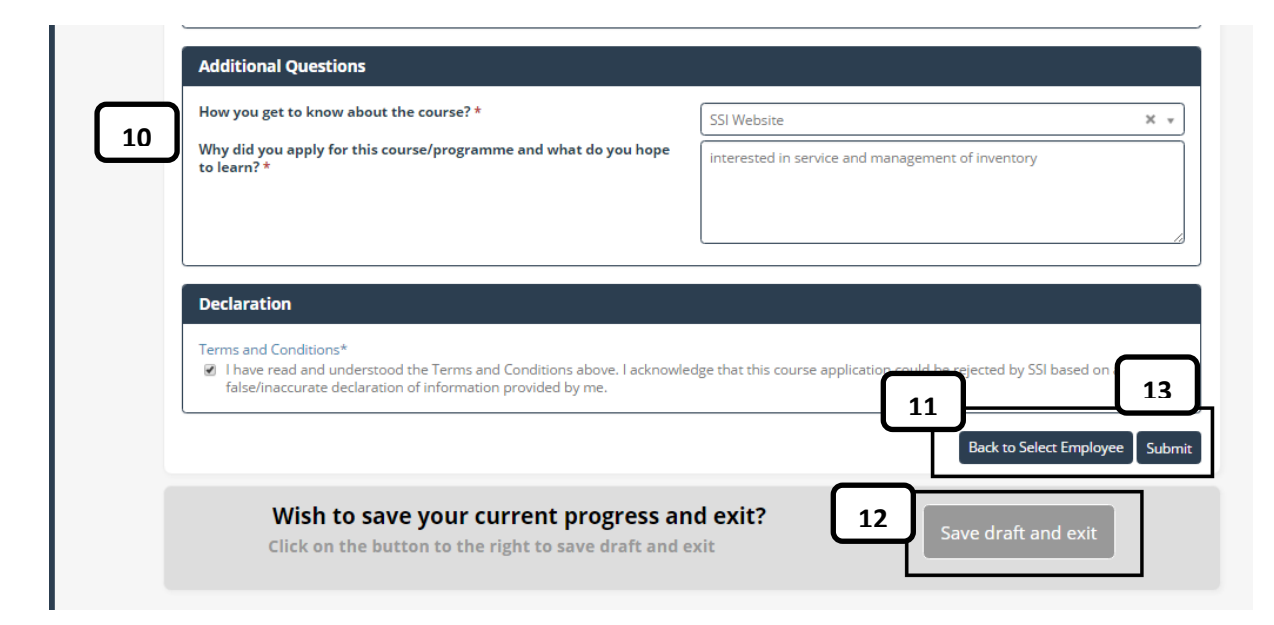

### Fig 17: Training Application (2)

|                   |                   |                                               |                                |                            |                                                                                               | O<br>VWO PORTAL                                  | CAREER PORTAL                            | TRAINING PORTAL           |
|-------------------|-------------------|-----------------------------------------------|--------------------------------|----------------------------|-----------------------------------------------------------------------------------------------|--------------------------------------------------|------------------------------------------|---------------------------|
| බ් Home           | $- \int$          | Thank you fo                                  | or your registration           |                            |                                                                                               |                                                  |                                          |                           |
| ① My Profile      |                   | Course Summar                                 | ry                             |                            | Important Inforn                                                                              | nation                                           |                                          |                           |
| 🗊 My Draft        |                   | Course Code                                   | : 160073                       |                            | Reference Number                                                                              | : A16000209                                      |                                          |                           |
| <b>_</b>          |                   | Title                                         | : Advanced User for Youth Leve | l of Service/ Case         | Transaction Date                                                                              | : 05 May 2016 16:23:40                           | )                                        |                           |
| 3 My Applications |                   | Course Category                               | : Skills Development           | Management Inventory (YLS) | Processing Time                                                                               | : The application will be<br>weeks before course | e processed <u>at least</u> two<br>date. |                           |
| 🎁 My Courses      |                   | Course Date                                   | : 04 Jul 2016                  |                            | Your application will b                                                                       | e processed and you will r                       | eceive an update from SSI                |                           |
| 🕼 My Payments     |                   | Duration                                      | : 8 hour(s)                    |                            | about the outcome of<br>commencement date.<br>Do note that your emp<br>receive further notice | ,                                                |                                          |                           |
| 🎒 My Employees    |                   | Selected Course                               | e Participants                 |                            |                                                                                               |                                                  |                                          |                           |
| Support & Contact |                   | 1. Saline Chan<br>2. Lily Cheung<br>3. Robert |                                |                            |                                                                                               |                                                  | 🖨 Pri                                    | nt                        |
|                   |                   |                                               |                                |                            |                                                                                               |                                                  |                                          |                           |
|                   | Privacy Statement | t   Terms of Use   Rate                       | Our Website                    |                            |                                                                                               |                                                  | © 2016 National                          | Council of Social Service |

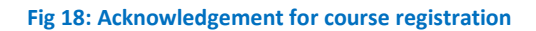

| Secial Service<br>Interest Lance Capital Development Am                                                                                                    | earch for course title |                     | ۹ ه                                                                       | 🌲 🛔 Welcome, The T | 'hye Hua Kwan 👻 🄊 Si       | ngapore Government<br>egrity • Service • Excellence<br>FEEDBACK CONTACT US |
|----------------------------------------------------------------------------------------------------|------------------------|---------------------|---------------------------------------------------------------------------|--------------------|----------------------------|----------------------------------------------------------------------------|
|                                                                                                    |                        |                     |                                                                           | ි<br>VWO PORTAL    | <u>ھی</u><br>CAREER PORTAL | ⋥<br>TRAINING PORTAL                                                       |
| 🔂 Home                                                                                                    |                        | You have succe      | ssfully saved your draft.                                                 |                    |                            |                                                                            |
| My Profile     Address of the second second | 12                     | ome > My Draft      |                                                                           |                    |                            |                                                                            |
| 🗗 My Draft                                                                                                    |                        | You have 3 sav      | ed Draft                                                                  |                    |                            |                                                                            |
| My Applications                                                                                                    |                        | Enrolment No        | Title                                                                     | Status             | Enrolment Date             |                                                                            |
| My Courses                                                                                                    |                        | A16000176           | Essential Skills and Knowledge for SAC Practitioners I                    | Available          | 21 Apr 2016 16:33:00       |                                                                            |
|                                                                                                    | _                      | A16000177           | Essential Skills and Knowledge for SAC Practitioners I                    | Available          | 21 Apr 2016 16:43:00       |                                                                            |
| 🕼 My Payments                                                                                                    |                        | A16000209           | Advanced User for Youth Level of Service/ Case Management Inventory (YLS) | Available          | 05 May 2016 16:22:20       |                                                                            |
| 🏜 My Employees                                                                                                    |                        |                     |                                                                           |                    |                            |                                                                            |
| Support & Contact                                                                                                    |                        |                     |                                                                           |                    |                            |                                                                            |
|                                                                                                    |                        |                     |                                                                           |                    |                            |                                                                            |
|                                                                                                    |                        |                     |                                                                           |                    |                            |                                                                            |
|                                                                                                    |                        |                     |                                                                           |                    |                            |                                                                            |
|                                                                                                    | Privacy Statement      | Terms of Use   Rate | e Our Website                                                             |                    | © 2016 National            | Council of Social Service                                                  |

Fig 19: Training Application Draft

# **Review training applications**

- 1. Navigation to "My Applications" in Navigation bar.
- 2. Click on it.
- 3. All of training applications with different status will be shown.
- 4. In Filter by Status, training applications can be filtered based on different status.

| Social Service<br>Social Service            | Search for course title | ch for course title Q                                       |                    |                        |                       | Singapore G<br>Integrity • Servic<br>FEEDBACK | ce + Excellence |
|---------------------------------------------|-------------------------|-------------------------------------------------------------|--------------------|------------------------|-----------------------|-----------------------------------------------|-----------------|
|                                             |                         |                                                             |                    | UWO PORTA              | الحکی<br>AL CAREER PO | <u>í</u><br>RTAL TRAININ                      | S PORTAL        |
| යි Home                                     | Home > My App           | lications                                                   |                    |                        |                       |                                               |                 |
| ① My Profile                                | Filter by State         | IS: All                                                     | <u> </u>           |                        |                       |                                               |                 |
| 💕 My Draft                                  | 35 Result(s             | Processing<br>Pending Endorsement<br>Cancelled<br>Confirmed | Course D.          | Employee's<br>ate Name | Enrolment<br>Date     | Status                                        |                 |
| My Applications My Courses                  | A15006825               | Rejected<br>Submitted<br>Withdrawn                          | 01 May - 3<br>2016 | 30 Nov Abhimanyau Pa   | I                     | Withdrawn                                     |                 |
| B My Payments                               | A15006825               | Foster Mental Wellness 1                                    | 01 May - 3<br>2016 | 30 Nov Kevin Tan       | 02 Feb 2016           | Confirmed                                     |                 |
| L My Employees                              | A16000104               | Foster Mental Wellness 1                                    | 01 May - 3<br>2016 | 30 Nov Aaa9            | 18 Mar 2016           | Withdrawn                                     |                 |
|                                             | A16000104               | Foster Mental Wellness 1                                    | 01 May - 3<br>2016 | 30 Nov Aaa7            | 18 Mar 2016           | Withdrawn                                     |                 |
| <ul> <li>J Support &amp; Contact</li> </ul> | <b>3</b> A16000105      | Foster Mental Wellness 1                                    | 01 May - 3<br>2016 | 30 Nov Jack            | 18 Mar 2016           | Confirmed                                     |                 |
|                                             | A16000106               | Foster Mental Wellness 1                                    | 01 May - 3<br>2016 | 30 Nov David           | 18 Mar 2016           | Confirmed                                     |                 |
|                                             | A16000106               | Foster Mental Wellness 1                                    | 01 May - 5<br>2016 | 30 Nov Thomas          | 18 Mar 2016           | Confirmed                                     |                 |
|                                             | A16000113               | Foster Mental Wellness 1                                    | 01 May - 3<br>2016 | 30 Nov Gary            | 23 Mar 2016           | Withdrawn                                     |                 |
|                                             | A16000115               | Foster Mental Wellness 1                                    | 01 May - 3<br>2016 | 30 Nov Jose            | 23 Mar 2016           | Confirmed                                     |                 |

Fig 20: Training Applications registered by organization

# **Review applied courses or programs**

- 1. Navigation to "My Courses" in Navigation bar.
- 2. List of courses registered or sponsored by organization will be shown.
- 3. Number of confirmed trainees will be shown in the column of employee number. Total investment can also found after paying training fees.
- 4. Click on "Individual" if list of courses sponsored by organization are required.
- 5. Click on "Group Book" if list of courses registered by organization are required.

| 🔂 Home            | Home > My Courses                                         |             |                 |                    |        |                  |
|-------------------|-----------------------------------------------------------|-------------|-----------------|--------------------|--------|------------------|
| My Profile        | Filter by: 2                                              |             |                 |                    |        |                  |
| 🗊 My Draft        | All<br>Group Book<br>Individual                           | Start Date  | Employee Number | Course Evaluations | Run No | Total Investment |
| My Applications   | Coaching youth effectively (Course 4.2.16) II             | 08 Feb 2016 | 0               |                    | 1      |                  |
| <i>ta</i> .       | Practice Certificate in Case Management (C 1)             | 08 Feb 2016 | 0               |                    | 1      |                  |
| 🌾 My Courses      | Teambuilding and Leadership Development for NPO Leaders 1 | 15 Feb 2016 | 0               |                    | 1      |                  |
| I My Payments     | Team Building for Marketing                               | 15 Feb 2016 | 0               |                    | 1      |                  |
|                   | Recuritment                                               | 24 Feb 2016 | 0               |                    | 1      |                  |
| My Employees      | Marketing Strategy for Business Development               | 07 Mar 2016 | 0               |                    |        |                  |
| Support & Contact | Building community (9.3.16)                               | 14 Mar 2016 | 1               |                    | 160012 |                  |
|                   | Activity Therapy for Persons with Special Needs 1         | 18 Mar 2016 | 1               |                    | 1      |                  |
|                   | Activity Therapy for Persons with Special Needs 1         | 18 Mar 2016 | 1               |                    | 1      |                  |
|                   | Assessment Course                                         | 28 Mar 2016 | 0               |                    | 160003 |                  |
|                   | Health Care for Children (9.3.16) Course I                | 28 Mar 2016 | 0               | 8                  | 160010 | 3                |
|                   | Foster Mental Wellness 1                                  | 01 May 2016 | 1               |                    | 1      | \$ 69.55         |
|                   | Foster Mental Wellness 1                                  | 01 May 2016 | 1               |                    | 1      | \$ 69.55         |
|                   | Foster Mental Wellness 1                                  | 01 May 2016 | 1               |                    | 1      | \$ 69.55         |
|                   | Foster Mental Wellness 1                                  | 01 May 2016 | 1               |                    | 1      | \$ 69.55         |

### Fig 21: List of courses registered or sponsored by organization

|                     |                                                           |             |                 | ි<br>VWO PORTAL    | ලි<br>CAREER PORTAL   | TRAINING PORTAL         |
|---------------------|-----------------------------------------------------------|-------------|-----------------|--------------------|-----------------------|-------------------------|
| 🔂 Home              | Home > My Courses                                         |             |                 |                    |                       |                         |
| ① My Profile        | Filter by :<br>Individual *                               |             |                 |                    |                       |                         |
| 🗊 My Draft          | Title                                                     | Start Date  | Employee Number | Course Evaluations | Run No Total Investme | nt                      |
| My Applications     | Coaching youth effectively (Course 4.2.16) II             | 08 Feb 2016 | 0               |                    | 1                     |                         |
| 4                   | Teambuilding and Leadership Development for NPO Leaders 1 | 15 Feb 2016 | 0               |                    | 1                     |                         |
| 陀 My Courses        | Activity Therapy for Persons with Special Needs 1         | 18 Mar 2016 | 1               |                    | 1                     |                         |
| 🕼 My Payments       | Test for duplicated training applications(5.4.16)         | 31 May 2016 | 0               |                    | 160031                |                         |
| 🎒 My Employees      |                                                           |             |                 |                    |                       |                         |
| O Support & Contact |                                                           |             |                 |                    |                       |                         |
|                     |                                                           |             |                 |                    |                       |                         |
|                     |                                                           |             |                 |                    |                       |                         |
|                     |                                                           |             |                 |                    |                       |                         |
|                     |                                                           |             |                 |                    |                       |                         |
|                     | Privacy Statement   Terms of Use   Rate Our Website       |             |                 |                    | © 2016 National C     | ouncil of Social Servio |

## Fig 22: List of courses sponsored by organization

|                 |                                                   |             |                 | ි<br>VWO PORTAL    | CA     | 준 <u>]</u><br>REER PORTAL | TRA |
|-----------------|---------------------------------------------------|-------------|-----------------|--------------------|--------|---------------------------|-----|
| A Home          | Home > My Courses                                 |             |                 |                    |        |                           |     |
| ① My Profile    | Filter by: 5                                      |             |                 |                    |        |                           |     |
| 🦅 My Draft      | Title                                             | Start Date  | Employee Number | Course Evaluations | Run No | Total Investment          |     |
| My Applications | Practice Certificate in Case Management (C 1)     | 08 Feb 2016 | 0               |                    | 1      |                           |     |
|                 | Team Building for Marketing                       | 15 Feb 2016 | 0               |                    | 1      |                           |     |
| 🃁 My Courses    | Recuritment                                       | 24 Feb 2016 | 0               |                    | 1      |                           |     |
| 💭 My Payments   | Marketing Strategy for Business Development       | 07 Mar 2016 | 0               |                    |        |                           |     |
|                 | Building community (9.3.16)                       | 14 Mar 2016 | 1               |                    | 160012 |                           |     |
| My Employees    | Activity Therapy for Persons with Special Needs 1 | 18 Mar 2016 | 1               |                    | 1      |                           |     |
| Contact         | Assessment Course                                 | 28 Mar 2016 | 0               |                    | 160003 |                           |     |
|                 | Health Care for Children (9.3.16) Course I        | 28 Mar 2016 | 0               |                    | 160010 |                           |     |
|                 | Foster Mental Wellness 1                          | 01 May 2016 | 1               |                    | 1      | \$ 69.55                  |     |
|                 | Foster Mental Wellness 1                          | 01 May 2016 | 1               |                    | 1      | \$ 69.55                  |     |
|                 | Foster Mental Wellness 1                          | 01 May 2016 | 1               |                    | 1      | \$ 69.55                  |     |
|                 | Foster Mental Wellness 1                          | 01 May 2016 | 1               |                    | 1      | \$ 69.55                  |     |

Fig 23: List of courses registered by organization